## How Do I Find My Catalog Year and Effective Term?

Please consult with your academic advisor or coach with specific questions about catalog year and \*effective term. This document will show you where to look in MyBC to find your current information.

- 1. Log into your MyBC account.
- 2. On the MyBC homepage, click on the **Advising** tab in the upper navigation bar.

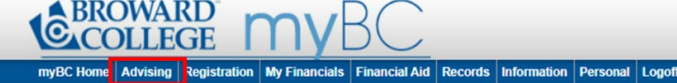

3. In the dropdown menu that appears, select **Display Interactive Degree Audit** option.

| DILLEGE M                        |              |    |  |  |  |  |  |
|----------------------------------|--------------|----|--|--|--|--|--|
| Advising                         | Registration | My |  |  |  |  |  |
| Advising Appointments            |              |    |  |  |  |  |  |
| Display Interactive Degree Audit |              |    |  |  |  |  |  |
| Educational Plan                 |              |    |  |  |  |  |  |
| Graduation Application           |              |    |  |  |  |  |  |

4. On the Degree Audit, select the appropriate Local Program, Transfer Major, and Transfer institution then click **Degree Shop**.

| COLLEGE MYBC                                                                                                    |          |              |               |               |         |             |              |              |
|----------------------------------------------------------------------------------------------------|----------|--------------|---------------|---------------|---------|-------------|--------------|--------------|
| myBC Home                                                                                                    | Advising | Registration | My Financials | Financial Aid | Records | Information | Personal     | Logoff       |
| Degree Audit<br>for                                                                                                    |          |              |               |               |         |             |              |              |
| Back                                                                                                    |          |              | Degree        | e Progress 🥌  |         |             | Print this I | Degree Audit |
| Degree Shopping Options<br>Options chosen while degree shopping do not update your records.<br>Click <u>here</u> to update your transfer major and institution.<br>Reset Shopping                |          |              |               |               |         |             |              |              |
| Local Program: AA: Aa-Associate in Arts - Associate in Arts<br>You can degree shop for transfer majors only if your local program is an "AA" degree.<br>Transfer Major: Accounting (CIP: 520301) |          |              |               |               |         |             |              |              |
| Transfer Institution: Florida A & M University  Degree Shop View Transfer Program Requirements                                                                                                   |          |              |               |               |         |             |              |              |

5. Your \*Effective Term will be displayed in the General Information area as shown below.

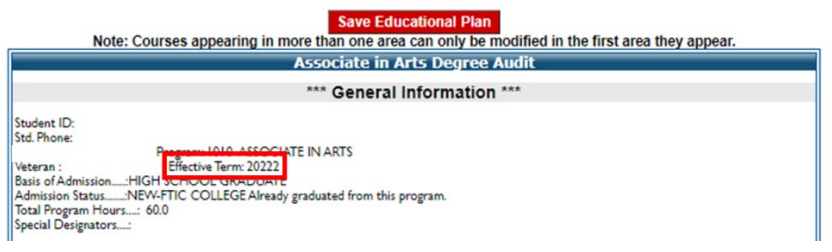

Examples of Academic Term, Calendar Year, Academic Year, and BC Term Number for reference.

| Term and      | Academic Year | BC Term Term and<br>Number Calendar Year |  | Academic Year | BC Term   |       |
|---------------|---------------|------------------------------------------|--|---------------|-----------|-------|
| Calendar Year |               |                                          |  |               | Number    |       |
| Summer 2018   | 2017-2018     | 20183                                    |  | Fall 2021     | 2021-2022 | 20221 |
| Fall 2018     | 2018-2019     | 20191                                    |  | Spring 2022   | 2021-2022 | 20222 |
| Spring 2019   | 2018-2019     | 20192                                    |  | Summer 2022   | 2021-2022 | 20223 |
| Summer 2019   | 2018-2019     | 20193                                    |  | Fall 2022     | 2022-2023 | 20231 |
| Fall 2019     | 2019-2020     | 20201                                    |  | Spring 2023   | 2022-2023 | 20232 |
| Spring 2020   | 2019-2020     | 20202                                    |  | Summer 2023   | 2022-2023 | 20233 |
| Summer 2020   | 2019-2020     | 20203                                    |  | Fall 2023     | 2023-2024 | 20241 |
| Fall 2020     | 2020-2021     | 20211                                    |  | Spring 2024   | 2023-2024 | 20242 |
| Spring 2021   | 2020-2021     | 20212                                    |  | Summer 2024   | 2023-2024 | 20243 |
| Summer 2021   | 2020-2021     | 20213                                    |  |               |           |       |

\*If you have not attended Broward College in the past 12 months or if you are a non-credit student that wishes to take credit courses, you will need to reapply to the College which will update your Effective term to the current term when you are reapplying.